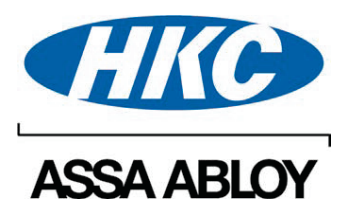

## SW-10270/SW-10120/SW-20140 User Manual (UK & Ireland) April 2024

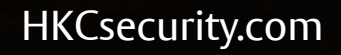

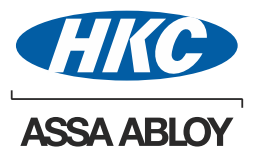

| Installer    |  |   |
|--------------|--|---|
|              |  | _ |
| Address      |  |   |
|              |  |   |
|              |  |   |
|              |  |   |
| Phone        |  |   |
|              |  |   |
| 24 Hours     |  |   |
|              |  |   |
| Email        |  |   |
|              |  |   |
| Alarm Centre |  |   |
|              |  |   |
| Install Date |  |   |

#### Please refer to RKP inner flap label for more details of Quick Codes, Inhibits and Audio Memo-Pad operation

#### WARNING

While this system has been designed to the highest standards it does not offer guaranteed protection against burglary or fire. Any alarm system is subject to compromise or failure to activate for a variety of reasons. Therefore good installation practices and regular maintenance are essential to ensure continuous satisfactory operation of the system.

#### COPYRIGHT

© HKC Security Ltd. All Rights reserved. No part of this publication may be reproduced, transmitted, stored in a retrieval system or translated in another language in any form or by any means - electronic, mechanical or otherwise without the prior written permission of HKC Security Ltd.

#### DISCLAIMER

HKC Security Ltd. makes no representations or warranties with respect to the contents hereof and specifically disclaim any implied warranties of merchantability or fitness for any particular purpose. Further, HKC Security Ltd. reserve the right to revise this publication and to make changes from time to time in the contents hereof without obligation to notify any person of such revision.

This marking certifies that this product has been tested in a representative system complying with the requirements laid down in EU directive 2014/30/EU (Electromagnetic Compatibility), Low Voltage Directive 2014/35/EU, Radio Equipment Directive 2014/53/EU and subsequent modifications.

## Accessing the User Menu

\*if enabled by the installer

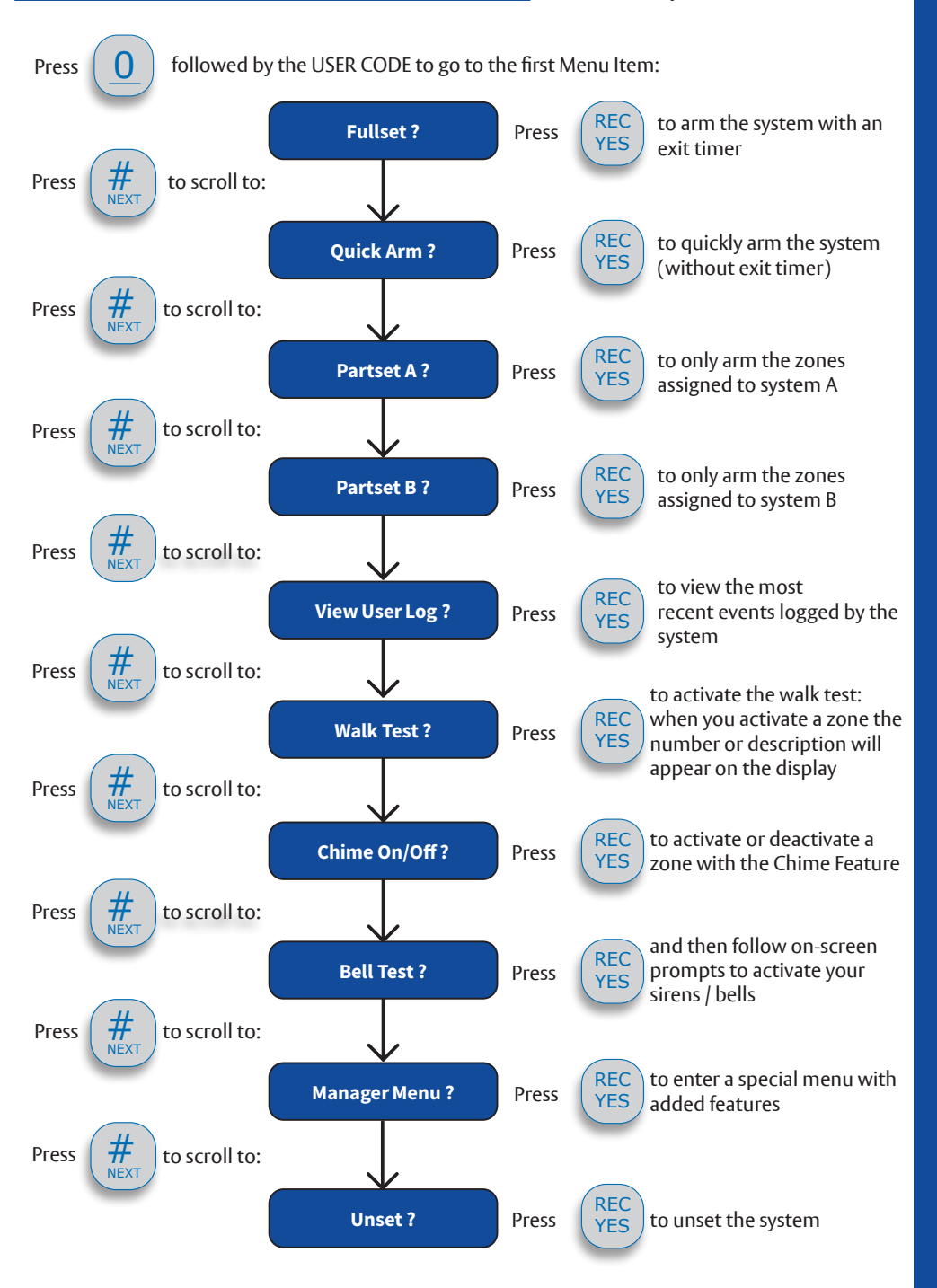

# Accessing the Manager Menu \*if enabled by the installer

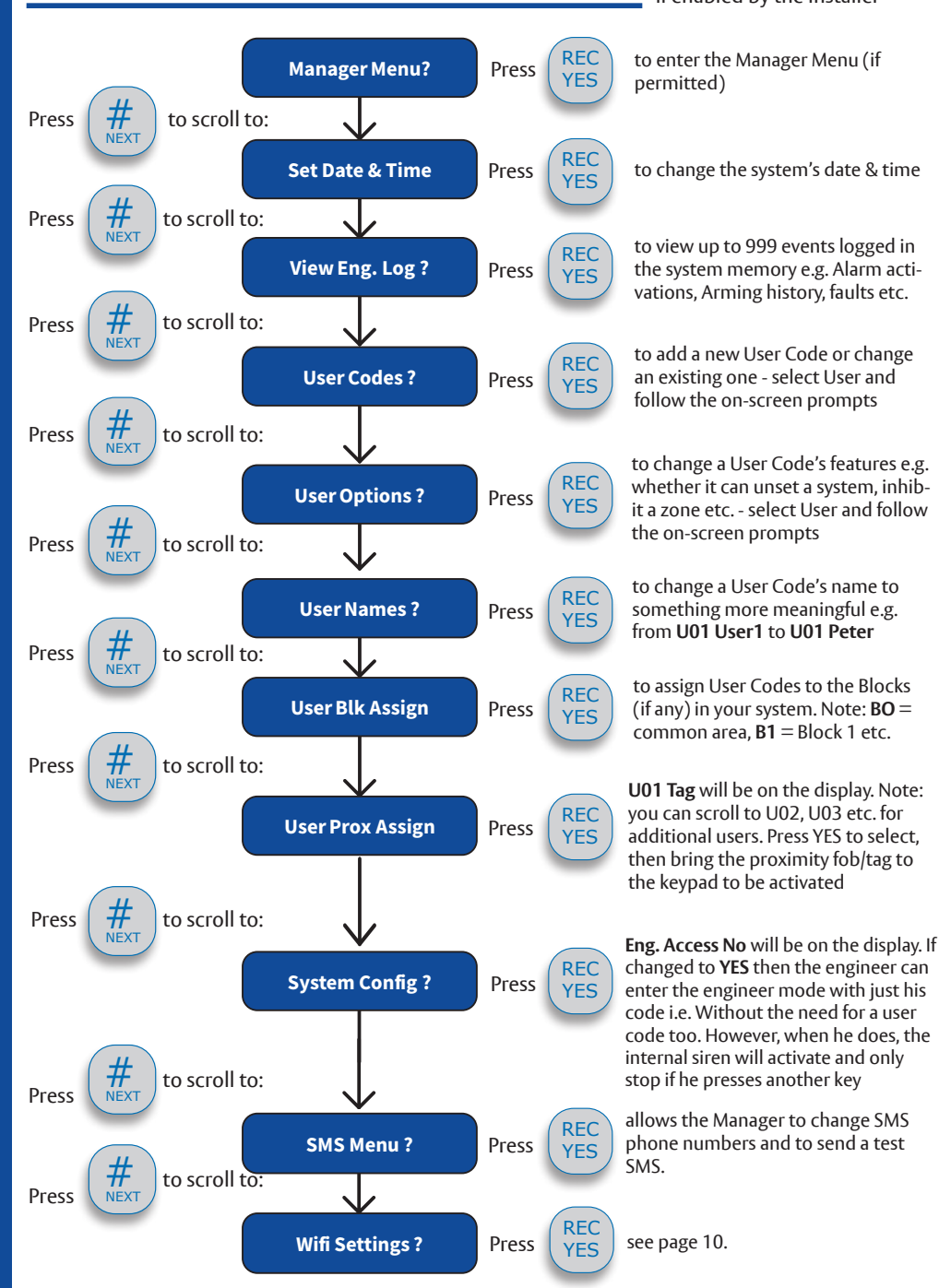

## Operating your system without a User Menu.

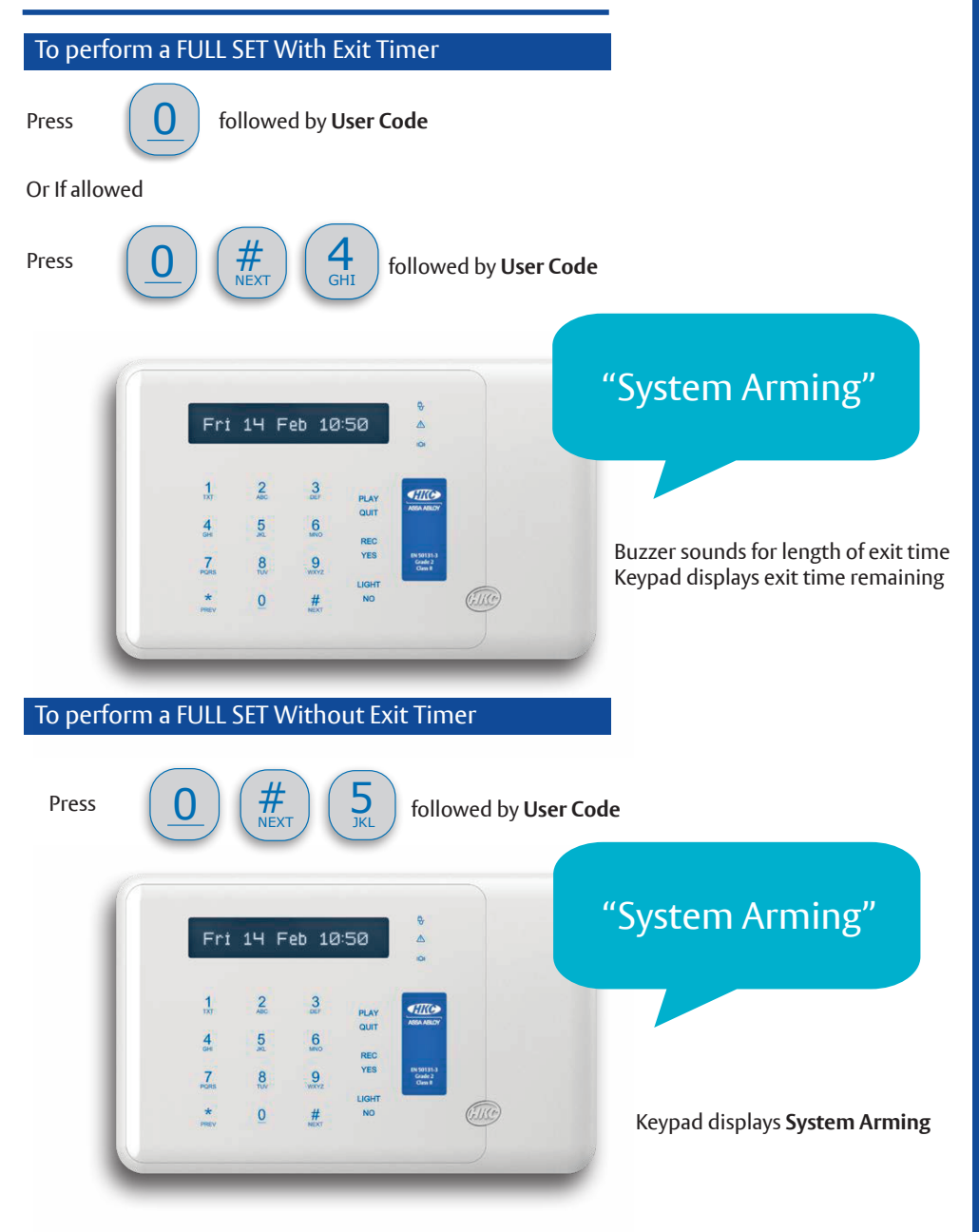

## Unsetting your system

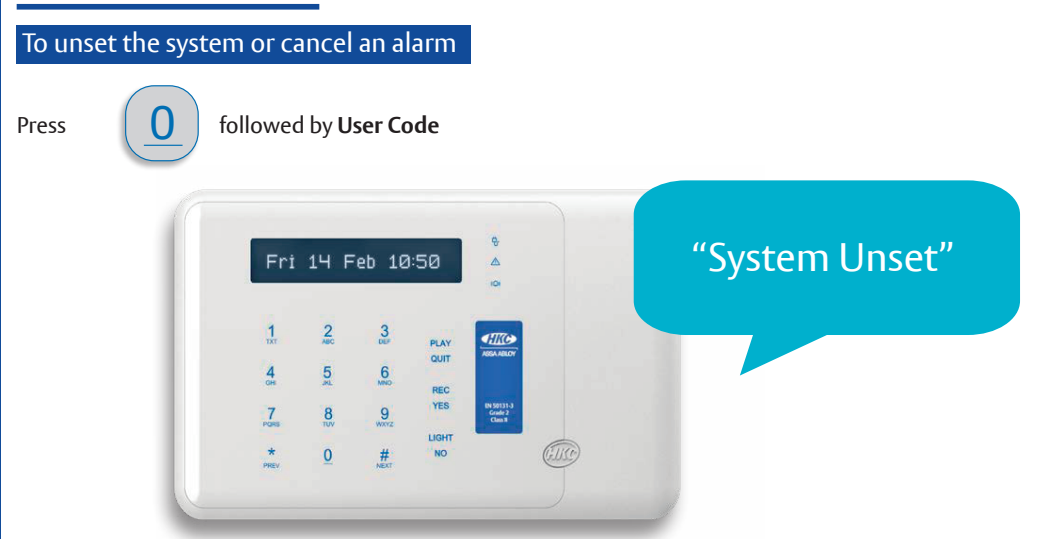

Note: In the event of an alarm activation then the keypad will make an announcement.

You can terminate this by pressing (PLAY OUIT

## Using a Proximity Tag to Set and Unset your System

Just bring the tag to the keypad as shown. The system will automatically set.

Using the tag a second time will then unset the system

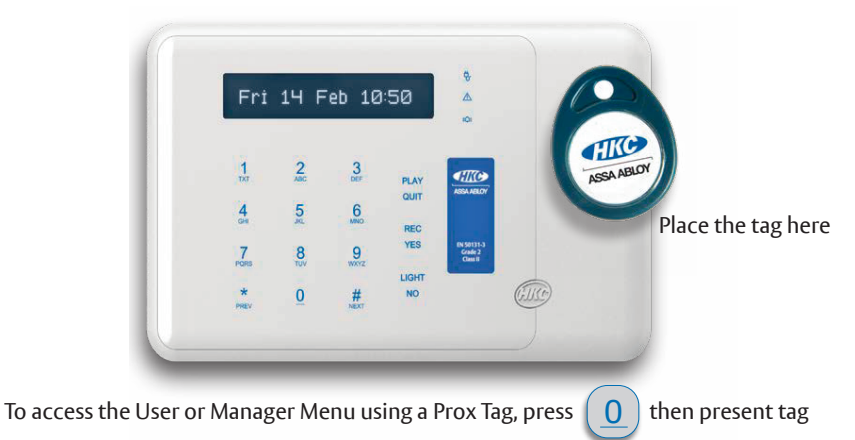

## Partially Arming Your System

Zones inhibited in Part Set will remain inactive for the duration of system set.

## Part Set A

This will inhibit the following zones:

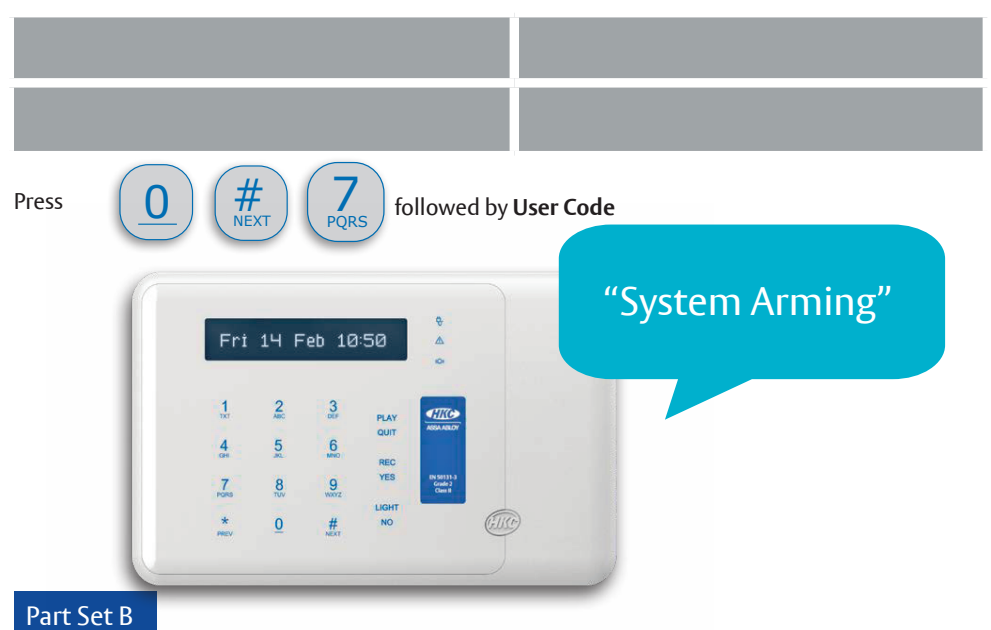

This will inhibit the following zones:

|       |   |                                         |                       |                                    |                                           | -                                            |               |        |                 |  |
|-------|---|-----------------------------------------|-----------------------|------------------------------------|-------------------------------------------|----------------------------------------------|---------------|--------|-----------------|--|
| Press | 0 | #<br>NEX                                |                       | 8<br>TUV                           | fo                                        | ollowed                                      | by <b>Use</b> | er Cod | e               |  |
|       |   | Fri                                     | 14 Fe                 | eb 10                              | :50                                       | \$<br>4<br>0                                 |               |        | "System Arming" |  |
|       |   | 1<br>txt<br>4<br>ross<br>7<br>ross<br>* | 2<br>5<br>8<br>8<br>0 | 3<br>66<br>800<br>99<br>8007<br>## | PLAY<br>QUIT<br>REC<br>YES<br>LIGHT<br>NO | ABDA ARLOY<br>ABDA ARLOY<br>Care 2<br>Care 3 |               |        |                 |  |

## Customised system setting

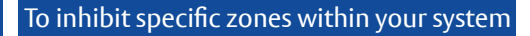

CAUTION: when you inhibit a zone it will remain inactive for the duration of the system set.

This feature should be used with caution having first identifies the reason for the zone condition

#### Example: to inhibit a single zone (e.g. Zone 5)

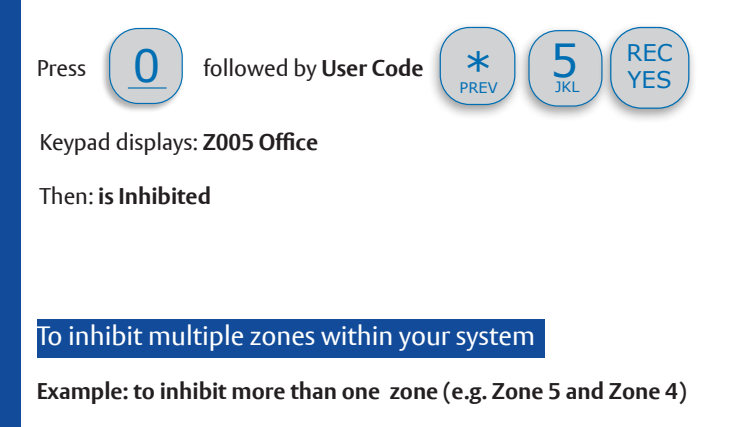

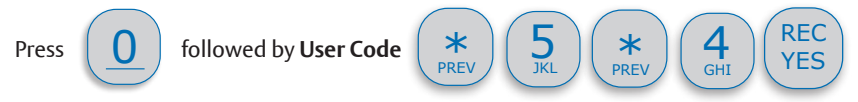

System will now set with the selected zones inhibited.

## Using Forced Arming

Zones inhibited by forced arming will remain inactive for the duration of the system set. This feature should be used with caution having first identified the reason for the zone condition.

#### Example: Zones 3,4,5 & 7 are open

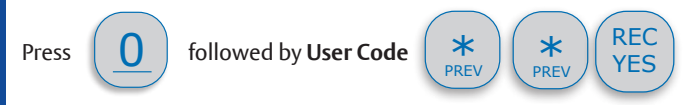

System will now set with Zones 3,4,5 and 7 automatically inhibited for the duration of the system set.

Note: If the User Code being entered has the User Menu or Manager Menu option enabled, you

should attempt to arm the system as normal before pressing the PRE\

and initiate the Inhibit option

key to pause the arming

\*

## Resetting your system remotely (UK only)

Your system may be programmed to trigger a remote reset after a confirmed alarm activation. In this case, you will not be allowed to arm your system until you have performed a remote reset with your Alarm Receiving Centre, or until you have contacted your engineer who can reset the system by entering and exiting engineer mode.

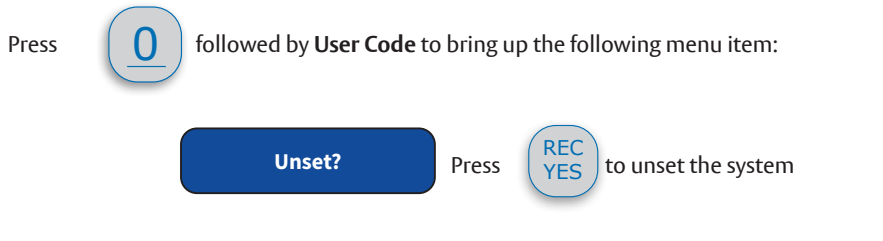

The system will then announce the alarm events, then display the following 2 messages:

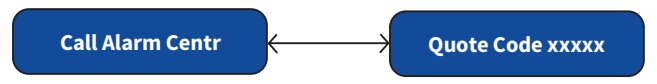

You will need to call the Alarm Centre number on **Page 2** and quote the 5-digit code represented by **xxxxx** above. In return, they will give you a different 5-digit number to use to reset the system.

When you next try to arm the system you will see the following:

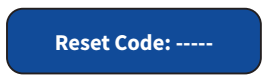

Enter the 5-digit number given to you by the call centre. The system will then display the following:

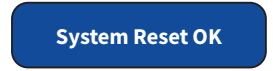

You may now continue arming your system.

# Accessing the Wi-Fi Menu

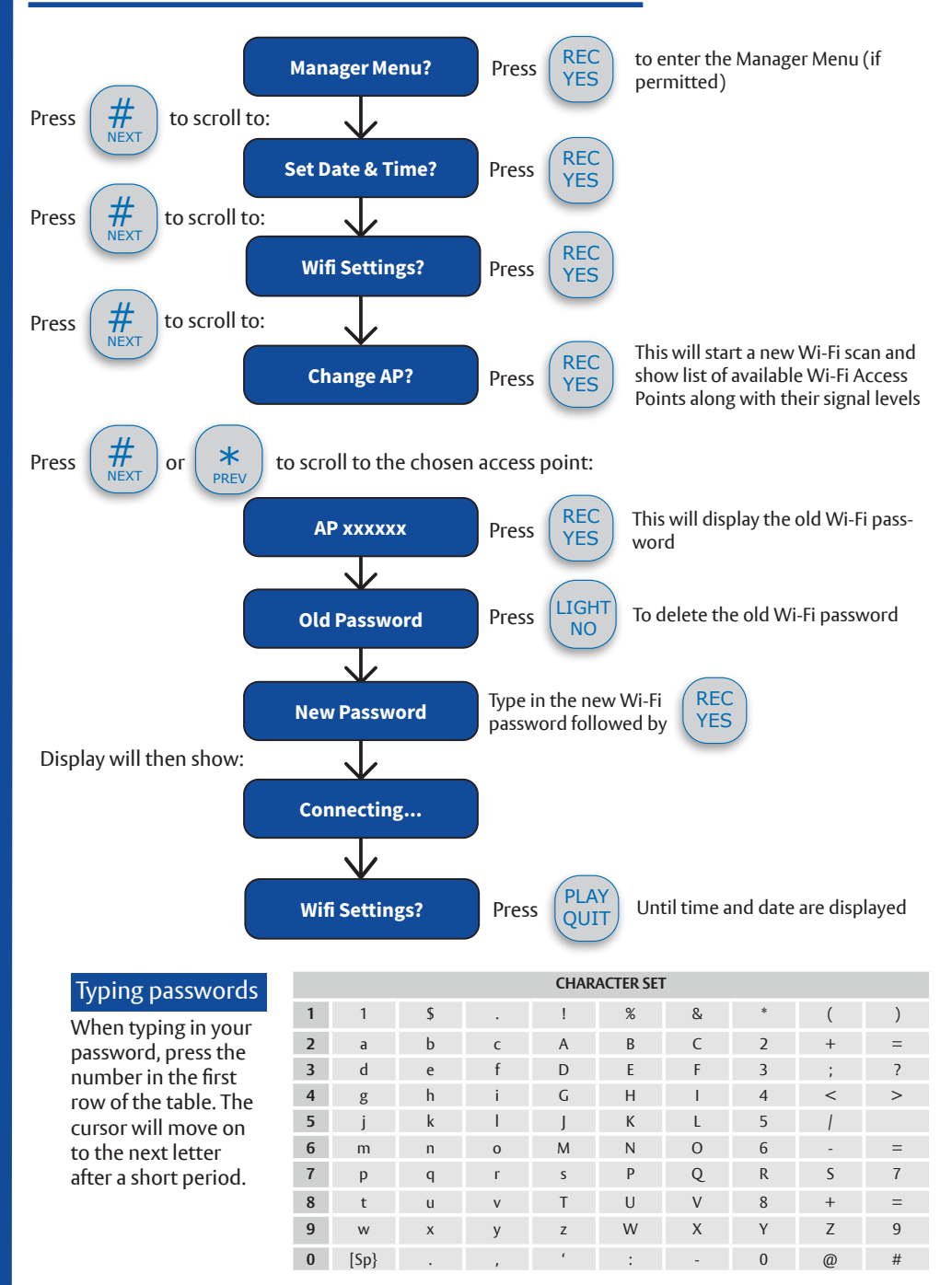

# Using your RF-Keyfob

You can operate your system using remotely using your RF-Keyfob. Always make sure you get a green Transmission OK light otherwise you will have to repeat your keypress.

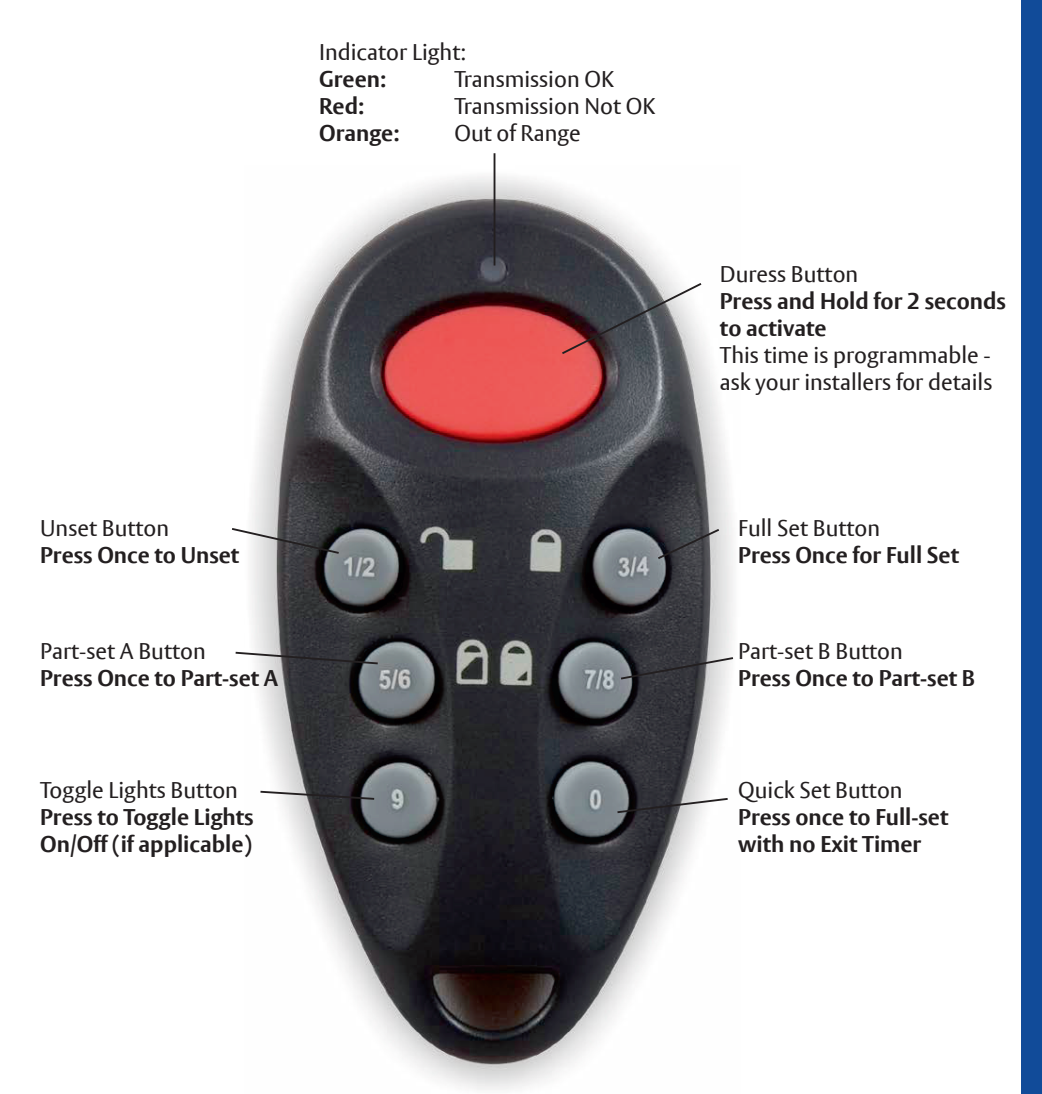

Normally the RF-Keyfob works in **Quick Key** mode. However, you may ask your installer to set it up for **Secure Unset** mode. Once in **Secure Unset** mode you can unset the system or cancel an alarm by pressing the **0** button followed by your **User Code**.

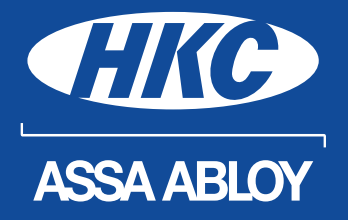

HKCsecurity.com